# amasty

For more details see the Search Pro extension page.

## **Guide for Search Pro**

#### Settings

To setup the extension, go to Admin Panel → System → Configuration → Search Pro

#### **Choose Search Type**

Search Type - You can select search type you prefer.

| Search      |                             | ۲        |
|-------------|-----------------------------|----------|
| Search Type | Like                        | [GLOBAL] |
|             | Like                        |          |
|             | Fulltext                    |          |
|             | Combine (Like and Fulltext) |          |

**Enable Redirect from 404 to Search Results** - Enable feature to redirect customers from 404 Not found pages to the search results pages.

For instance, in case if customers input a non-existent URL like **example.com/jackets**, they will be redirected to a search result page **example.com/catalogsearch/result/?q=jackets** 

| Enable Redirect from 404 to | Yes                                                      |  |
|-----------------------------|----------------------------------------------------------|--|
| Search Results              | If option is enabled, customer will be redirected to the |  |
|                             | store search results from the broken URL instead of      |  |
|                             | the '404 Not Found' page                                 |  |

#### **Manage Search Priority for Attributes**

Use this section to specify the most important attributes and define search priority for them.

You can specify the priority in which the extension should search the product attributes. So if you specify *Name* as *Attribute #1* and *Description* as *Attribute #2* like here, the module will first search in names, then in descriptions and after that in all other attributes. Please be aware that the module searches all product attributes, not only the ones specified here.

#### amasty

| Attributes    |                   |            |
|---------------|-------------------|------------|
| Attribute #1  | Name              | ▼ [GLOBAL] |
| Attribute #2  | Price             | ▼ [GLOBAL] |
| Attribute #3  | Status            | ▼ [GLOBAL] |
| Attribute #4  | Short Description | ▼ [GLOBAL] |
| Attribute #5  | Color             | ▼ [GLOBAL] |
| Attribute #6  | SKU               | ▼ [GLOBAL] |
| Attribute #7  | -                 | ▼ [GLOBAL] |
| Attribute #8  | -                 | ▼ [GLOBAL] |
| Attribute #9  | -                 | ▼ [GLOBAL] |
| Attribute #10 | -                 | ▼ [GLOBAL] |
|               |                   |            |

#### **Manage Content of Autocomplete Window**

#### For the autocomplete window you can specify the following parameters:

1. Width of the window.

Set width to more than 900 px to display a horizontal popup

- 1. The minimal number of characters a customer should type in the search field for the autocomplete to start working;
- 2. Maximal number of products to be shown in the window;
- 3. Max number of product name characters shown (if some product has a longer name, it will be reduced to the number you specify here);
- 4. Max number of product description characters shown;
- 5. Whether to show info about reviews or not;
- 6. Enable add to cart button;
- 7. Specify the size of the thumbnail in the pop-up.

| Autocomplete Layout         |                                                                 | ٢            |
|-----------------------------|-----------------------------------------------------------------|--------------|
| Popup Width (px)            | 400                                                             | [STORE VIEW] |
| Min Characters              | 3                                                               | [STORE VIEW] |
| Products Limit              | 4                                                               | [STORE VIEW] |
| Name Length                 | 50                                                              | [STORE VIEW] |
| Description Length          | 100                                                             | [STORE VIEW] |
| Show Reviews                | Yes 🔻                                                           | [STORE VIEW] |
| Enable "Add to Cart" Button | Yes 🔻                                                           | [GLOBAL]     |
| Image Thumbnail Size        | 200                                                             | [STORE VIEW] |
|                             | Resize an image thumbnail in the quick search results<br>popup. |              |

#### Categories

| Categories        |                                                   |              |
|-------------------|---------------------------------------------------|--------------|
| Search Categories | Yes                                               | [STORE VIEW] |
|                   | Include Categories in Search Results              |              |
| Categories Limit  | 2                                                 | [STORE VIEW] |
|                   | Number of Categories to Include in Search Results |              |

Include categories in search results, display breadcrumbs, and limit the number of categories to display.

| home                                | ۹                                                                                                    |
|-------------------------------------|----------------------------------------------------------------------------------------------------|
| CATEGORIES                          |                                                                                                    |
| Home & Decor<br>Sale > Home & Decor |                                                                                                    |
| PRODUCTS                            |                                                                                                    |
|                                     | Titian Raw Silk Pillow<br>An exquisite home accent, our bazaar<br>Inspired raw silk square pillow is a statement<br>In luxury. In<br>\$125.00<br>ADD TO CART |

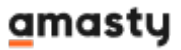

### **Setup UI for Autocomplete Window**

Also you can choose colors used for design elements of the autocomplete window, such as:

- 1. Window border color
- 2. Font color
- 3. Highlight color for search terms in the product description
- 4. Background color for the product which is hovered with mouse
- 5. Font for the product which is hovered with mouse

| Theme                     |         | ۵            |
|---------------------------|---------|--------------|
| Border Color              | A7A0A1  | [STORE VIEW] |
| Font Color                | 202020  | [STORE VIEW] |
| Highlight Color           | EEEEE   | [STORE VIEW] |
| Background Hover Color    | EB9F2D  | [STORE VIEW] |
| Font Hover Color          | FFFFF   | [STORE VIEW] |
| Search Input DOM-selector | #search | [STORE VIEW] |

#### **Frontend Sample**

When a customer is searching for products, the module automatically shows current search results in the autocomplete window. When a customer hovers mouse over some product in the window, it is highlighted (in this case with orange background, you can change this).

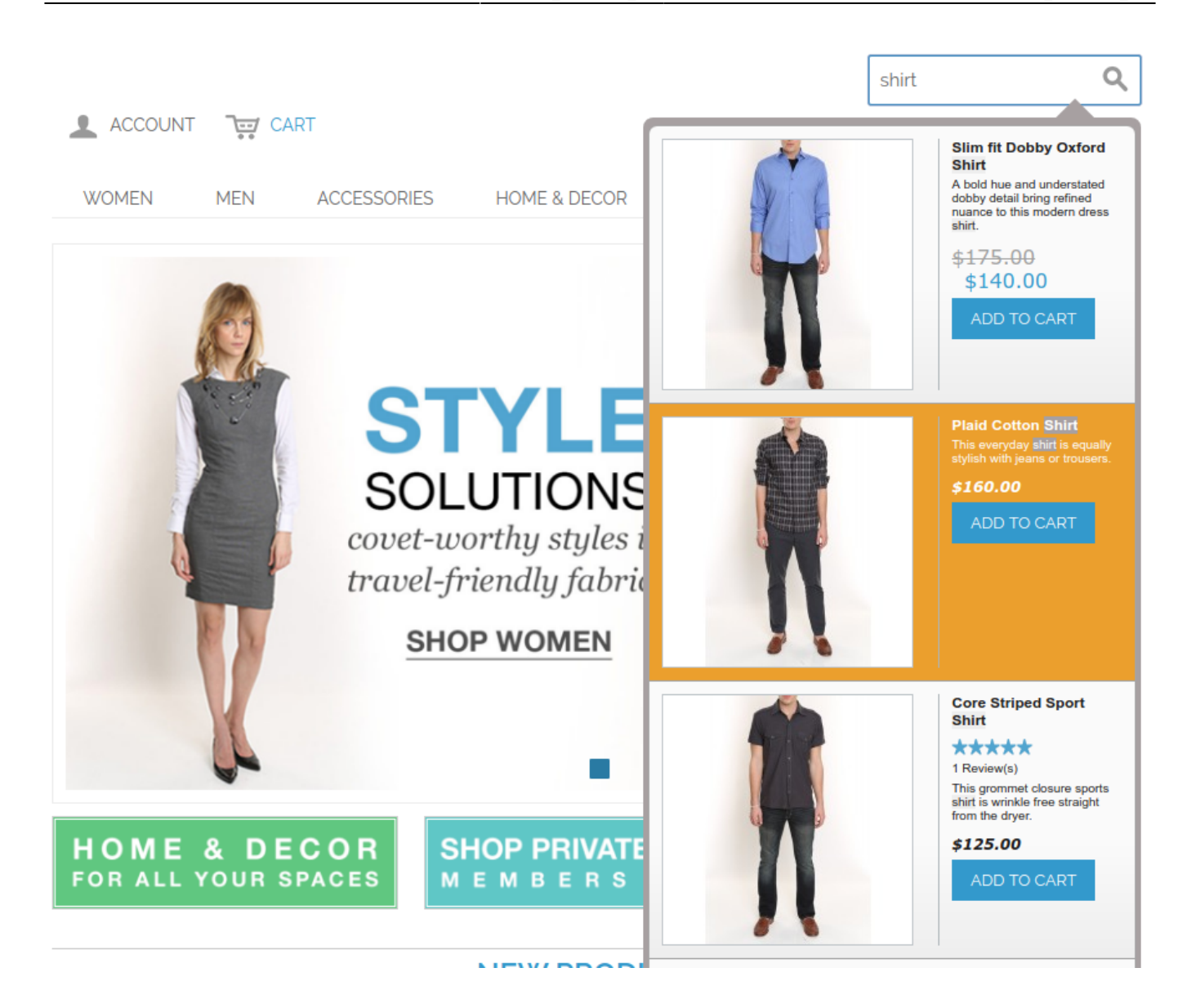

From: https://amasty.com/docs/ - Amasty Extensions FAQ

Permanent link: https://amasty.com/docs/doku.php?id=magento\_1:search\_pro

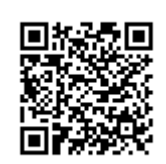

Last update: 2019/07/22 13:54